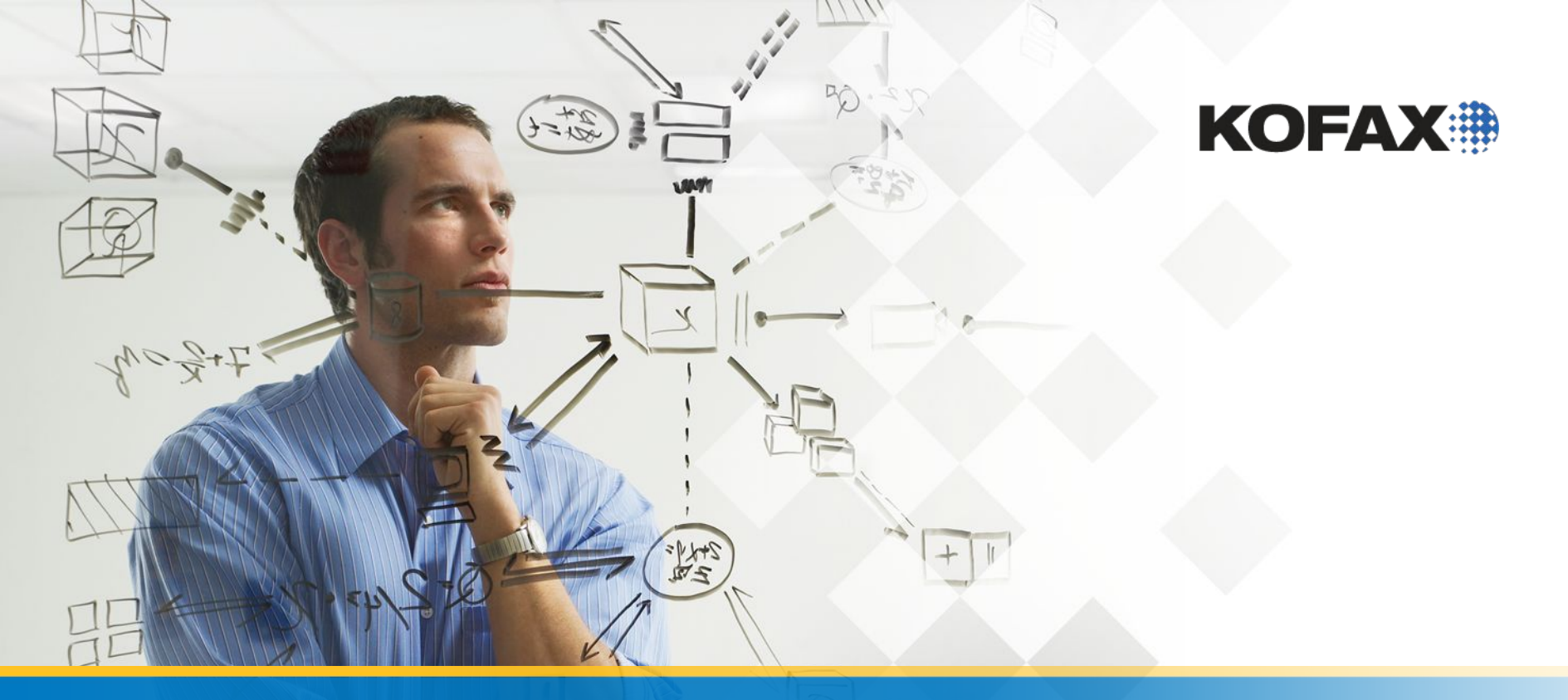

Первый проект- Извлечение на основе позиции Локаторы штрих кода и Расширенные локаторы областей (зон)

- Самое время добавить в наш проект автоматическое извлечение
- Вы можете извлекать такие же значение как и в Kofax Capture с извлечением на основе позиции.
- Извлечение на основе позиции выполняется с использованием
   Advanced Zone Locator (Расширенный локатор зон) в ктм
- Имейте в виду что это извлечение на основе позиции, поэтому вы можете использовать его только на одном конкретном структурированном <u>form layout (?)</u>

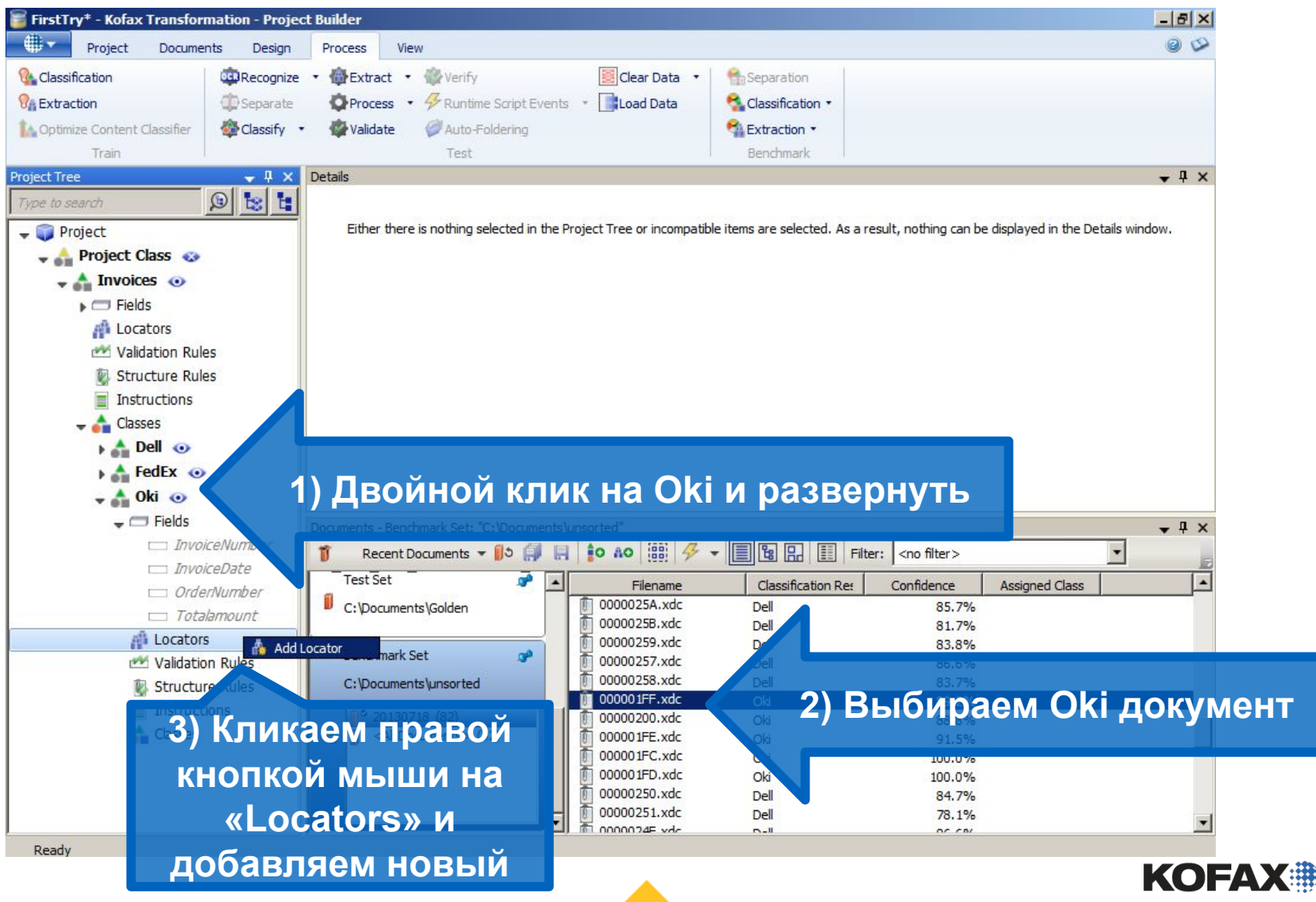

| 🥫 FirstTry* - Kofax Tra  | nsformation - Projec   | t Builder                     |                         |                 |                    |                    |                                       | _ & × |
|--------------------------|------------------------|-------------------------------|-------------------------|-----------------|--------------------|--------------------|---------------------------------------|-------|
| Project D                | ocuments Design        | Process View                  |                         |                 |                    |                    |                                       | 99    |
| 💁 Classification         | Recognize              | • @Extract •                  | 🎡 Verify                | 🔣 Clear Data 🔹  | Separation         |                    |                                       |       |
| Restraction              | (1) Separate           | OProcess ·                    | Runtime Script Events   | s 🔹 📑 Load Data | 😪 Classification 🔹 |                    |                                       |       |
| A Optimize Content Class | ifier 🚳 Classify 🔹     | Validate                      | Auto-Foldering          |                 | E raction *        | <b>b) КЛИКа</b>    | аем на                                |       |
| Train                    |                        | -                             | Test                    |                 | Buchmach           | Ойстра і           |                                       | na    |
| Project Tree             | <b>→</b> ₽ ×           | Details                       |                         |                 |                    | ОИСТВА Ј           | ισκατο                                |       |
| Type to search           | 9 😫 😫                  | A Locator "O                  | KI_AZL" in Class        | " <u>Oki</u> "  |                    |                    |                                       |       |
| 🚽 🧊 Project              |                        | Settings                      |                         |                 |                    |                    |                                       |       |
| 🚽 🛻 Project Class        | 5 🚱                    | Definition Class:             | Oki                     |                 |                    |                    |                                       |       |
| 🚽 🛖 Invoices             | •                      | Locator Method:               | (2000)                  |                 | Conv Mathed        |                    |                                       |       |
| 🕨 🥽 Fields               |                        | -                             | <none></none>           |                 | сору меалоа        |                    |                                       |       |
| A Locators               | 5                      | The locator is as             | A2iA Zone Locator       |                 |                    |                    |                                       |       |
| 🗠 Validatio              | n Rules                | <none></none>                 | Address Evaluator       |                 | -                  | 5) <b>B</b> L 1614 | naou                                  |       |
| Structur                 | re Rules               |                               | Advanced Evaluator      | ator            |                    |                    | paem                                  |       |
| Instruct                 | ions                   |                               | Amount Group Locat      | tor             | ľ                  | расшире            | нный                                  |       |
|                          | _                      |                               | Bar Code Locator        |                 |                    | асширс             |                                       |       |
|                          | •                      |                               | Classification Locato   | )r              |                    | локаток            | ) 30H                                 |       |
| FedE                     | x 💿                    |                               | Database Locator        |                 |                    |                    |                                       |       |
|                          | •                      |                               | ** Format Locator       |                 | (/                 | Advance            | d Zone                                |       |
|                          | elds<br>Towaica Number | Documents - Benchi            | Invoice Group Locat     | or              |                    |                    |                                       | - L X |
|                          | InvoiceIvumber         | 1 Recent Do                   | Line Item Matching L    | ocator          |                    | Filter: LOCat      | or)                                   | -     |
|                          | OrderNumher            | Test Set                      | ABC OCR Voting Evaluate | or ame          | Classification F   | te: Confidence     | Assigned Class                        |       |
|                          | Totalamount            | C:\Documents                  | Order Group Locato      | rxdc            | Dell               | 85.7%              | · · · · · · · · · · · · · · · · · · · |       |
| - 🐴 Lo                   | cators                 | . <u> </u>                    |                         | 0000025B.xdc    | Dell               | 81.7%              |                                       |       |
| A                        | OKI AZL                | Benchmark Se                  | t 🔊                     | 00000257.xdc    | Dell               | 86.6%              |                                       |       |
| 🛩 Va                     | alidation kules        | C:\Documents                  | lunsorted               | 00000258.xdc    | Dell               | 83.7%              |                                       |       |
| 20050                    | ruccure Rules          | <u>₩</u> <sup>©</sup> 2013071 | 8 (82)                  | 000001FF.xdc    | Oki                | 89.2%              |                                       |       |
| Ins                      | structions             |                               | uments> (82)            | 000001FE.xdc    | Oki                | 91.5%              |                                       |       |
| Cla                      | asses                  |                               |                         | 000001FC.xdc    | Oki                | 100.0%             |                                       | _     |
|                          | 4) Ha3                 | ываем                         | его                     | 000001FD.xdc    | Oki                | 100.0%             |                                       |       |
|                          |                        |                               |                         | 00000250.xdc    | Dell               | 84.7%              |                                       |       |
|                          | Ur                     | AZL                           | ·                       | 1 0000024E vdc  | D-1                | 05.5%              |                                       | •     |
| Ready                    |                        |                               |                         |                 |                    |                    |                                       |       |

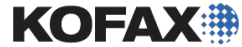

Module 7 - Position-based Extraction

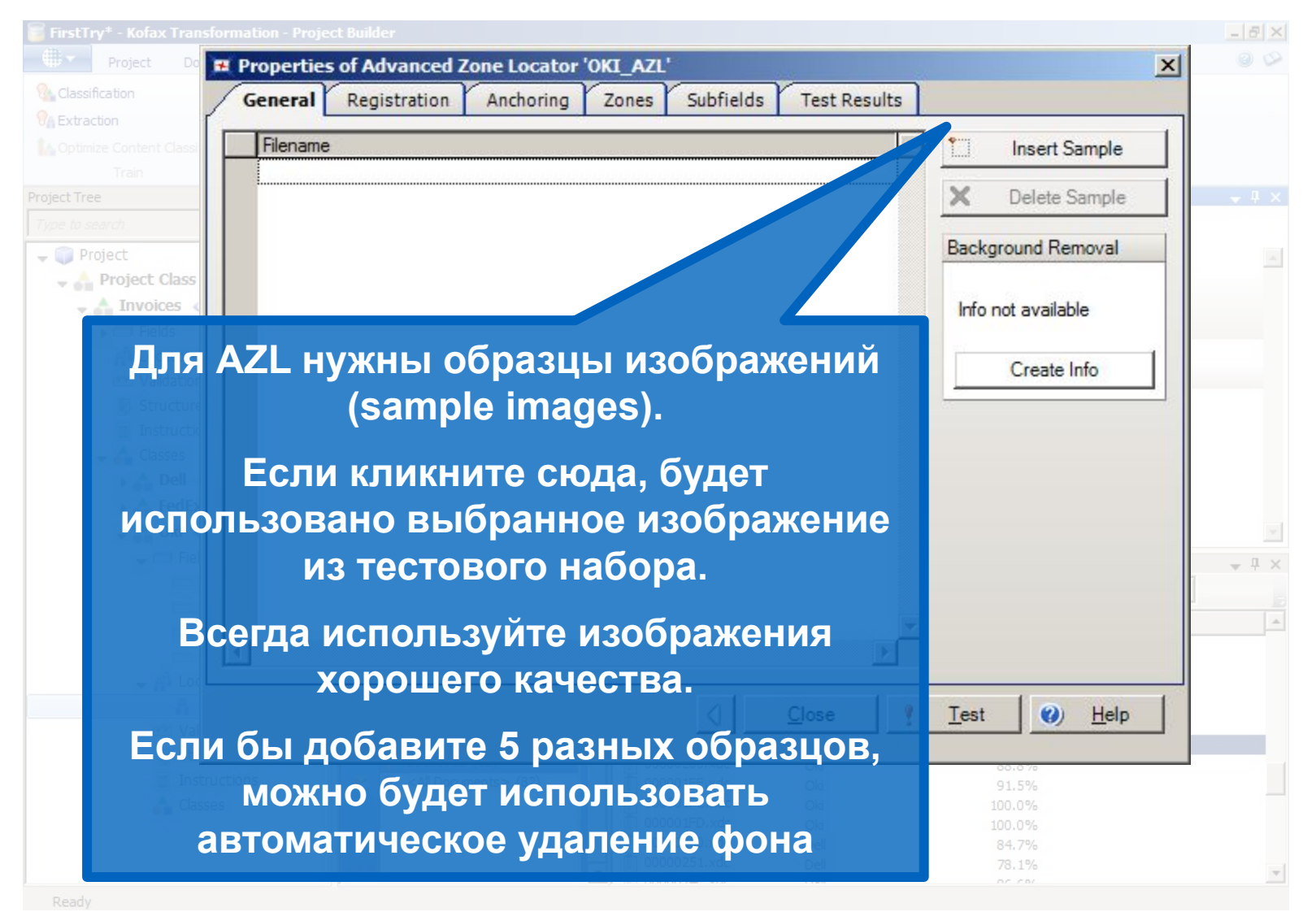

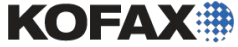

|                   | nsformation - Project Builder                               |                                              | - 6        |
|-------------------|-------------------------------------------------------------|----------------------------------------------|------------|
| Project D         | Properties of Advanced Zone Locator 'OKI_AZL'               | ×                                            |            |
|                   | General Registration Anchoring Zones Subrields Test Results |                                              |            |
|                   | Filename                                                    | Insert Sample                                |            |
|                   | Sample0.xdc (Reference)                                     | Y Delete Sample                              |            |
|                   | 3 Sample1xdc                                                |                                              |            |
| Project           | 4 Sample 3 ac                                               | Background Removal                           |            |
| 🚽 📥 Project Class | 5 San pie4xdc                                               |                                              |            |
| - 📥 Invoices      |                                                             | Info available                               |            |
| A Locato          |                                                             |                                              |            |
| 📰 Validati        | Образии и изображений булут                                 | Create Info                                  |            |
| 🖏 Structu         | Ооразцы изооражений будут                                   |                                              |            |
| Classes           | переименованы в                                             |                                              |            |
| ▶ Å Dell          | Sample0 Sample1 и так далее                                 |                                              |            |
| 🕞 👌 Fedi          | Запрієв, Запрієт и так далее                                |                                              |            |
| Леп               | ИТО ЗАМОТКИ О ТОМ КАКИО ЛОКУМОНТЫ                           |                                              |            |
| дсле              |                                                             |                                              | <b>•</b> 1 |
|                   | были использованы                                           |                                              |            |
|                   |                                                             |                                              |            |
| Двог              | ной клик на Sample0.xdc (Reference)                         |                                              |            |
|                   | я вылепения области извлечения                              | Test 🕜 Help                                  |            |
|                   |                                                             |                                              |            |
| дл                |                                                             |                                              |            |
| ДЛ                |                                                             | 91.5%                                        |            |
| Д                 | Isses Oki                                                   | 08.8 %<br>91.5%<br>100.0%                    |            |
| ди<br>А           | Isses                                                       | 00.3 %<br>91.5%<br>100.0%<br>100.0%<br>84.7% |            |

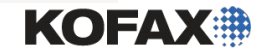

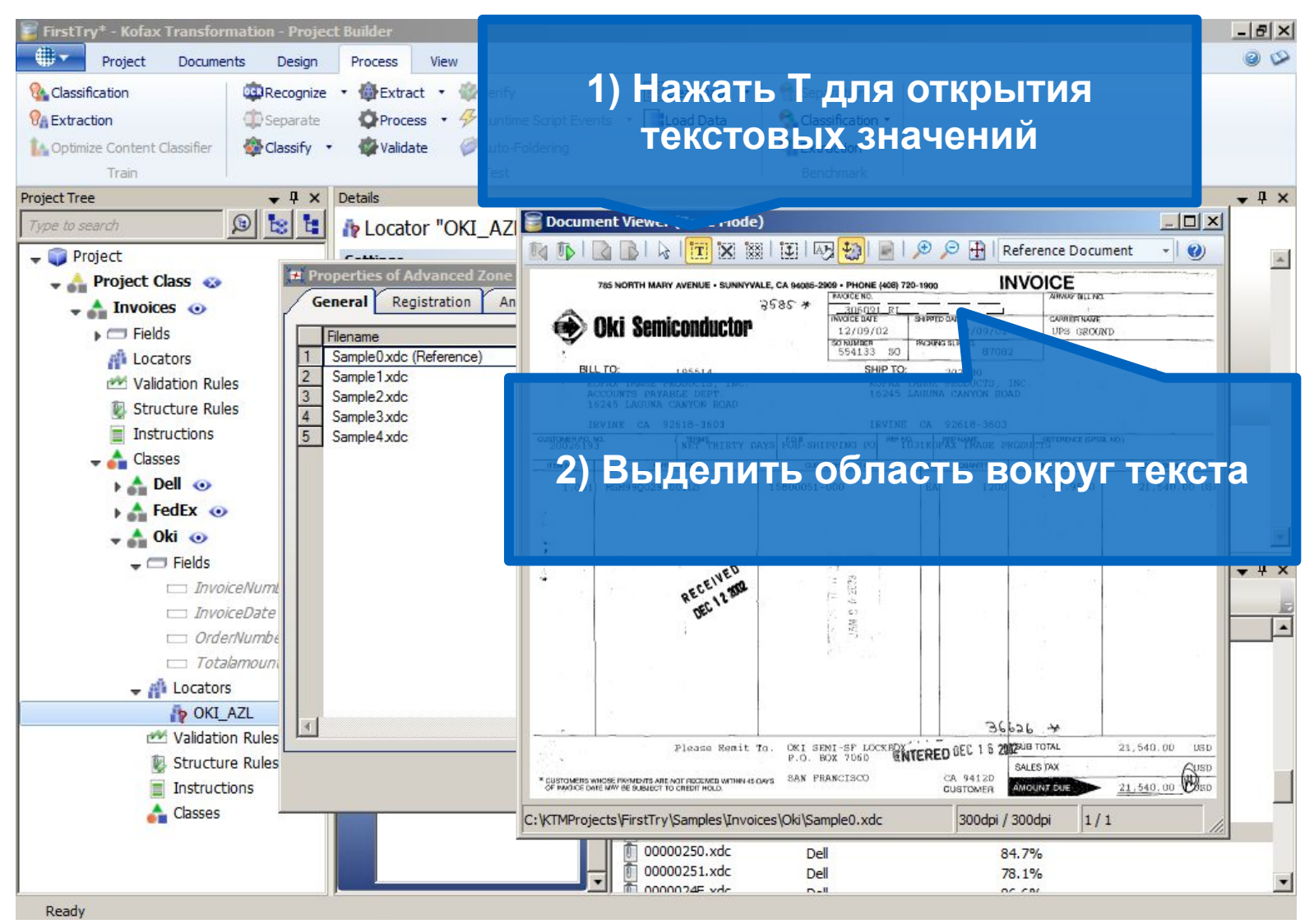

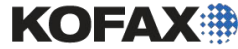

| F FirstTry* - Kofax Transformation -                                                                                                    | Project                                  | Properties of Zone 'Zone0'                                                                                   |                                                                                                    |                           | X                 |
|----------------------------------------------------------------------------------------------------|------------------------------------------|----------------------------------------------------------------------------------------------------|----------------------------------------------------------------------------------------------------|---------------------------|-------------------|
| Project Documents D<br>Classification<br>Classification<br>Classification<br>Classification<br>Classifier<br>Train<br>Project Tree                           | besign<br>cognize ·<br>barate<br>ssify · | 3060                                                                                                    | 91                                                                                                    | RI                        | •                 |
| 3) Haзовите<br>Project class<br>Fields<br>Locators                                                                                                    | Gent<br>File                             | Name Invoicenumber<br>General Image Cleanup                                                                  | Anchors                                                                                                 |                           |                   |
| ✓ Validation Rules     ✓ Validation Rules     ✓ Structure Rules     ✓ Instructions     ✓ Classes     ✓ Dell      ✓     ✓ FedEx      ✓     ✓     ✓ Oki      ✓ | 2 Sa<br>3 Sa<br>4 Sa<br>5 Sa             | Position<br>Left 121.0 mm<br>Top 13.7 mm<br>Width 71.2 mm                                                    | Rotation           Image: 0°         0°           Image: 0°         0°           Image: 0°         180° | Dynamic Zone Adjustment   | Blank Out Regions |
| • Fields<br>InvoiceNumL<br>InvoiceDate<br>4) Выберите                                                                                                    |                                          | Height     0.1     mm       Page     1     Image       Recognition       Image     Use PDF text if available |                                                                                                    | Test     Recognition Test |                   |
| Mexанизм.z.<br>pacпознавани.<br>я Classes                                                                                                    |                                          | Profile:<br><default ocr=""> (FR_HandAlphanum) <hr/> Properties Profile</default>                            | les                                                                                                    |                           | Лестируите        |
|                                                                                                    |                                          |                                                                                                    |                                                                                                    | vde Dell                  | Close Test Delp   |

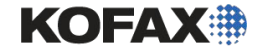

| and Properties                        | s of Zone 'Zone0'                                                  |
|---------------------------------------|--------------------------------------------------------------------|
| Project Documents Design              |                                                                    |
| Classification                        |                                                                    |
| 𝔅 Extraction               𝔅 Separate |                                                                    |
| Classify •                            | 20C004 DT                                                          |
| Project Tree                          | 2000AT KT                                                          |
| Type to search                        |                                                                    |
| ← 🜍 Project                           |                                                                    |
| Project Class      Gene               |                                                                    |
| ► Fields Name                         | Invoicenumber                                                      |
| Locators                              | eanup Anchors                                                      |
| Structure Rules                       | Rotation Dynamic Zone Adjustment Blank Out Regions                 |
| Instructions                          | 121.0 mm © 0°                                                      |
|                                       | 13.7 mm C 90°                                                      |
|                                       | 71.2 mm O 180° 	 Right                                             |
| Height                                | 5.1 mm C 270° E Bottom                                             |
| распознаны.                           | Blank out regions are not editable while the test mode for Dynamic |
| 🖂 InvoiceDate                         | Zone Adjustment is active.                                         |
| Если у вас возникли                   | Recognition Test                                                   |
| ошибки попробуйте                     | text if avail ble 306091 Rl                                        |
| изменить механизм                     |                                                                    |
| Structure Rules                       | R> (FR_HandAlphanon,                                               |
| распознавания, Ргоре                  | arties Profiles                                                    |
| расположение области                  |                                                                    |
| очистку изображения и                 |                                                                    |
| Ready anchore                         |                                                                    |
| anchors                               | ΚΟΕΑΧ                                                              |

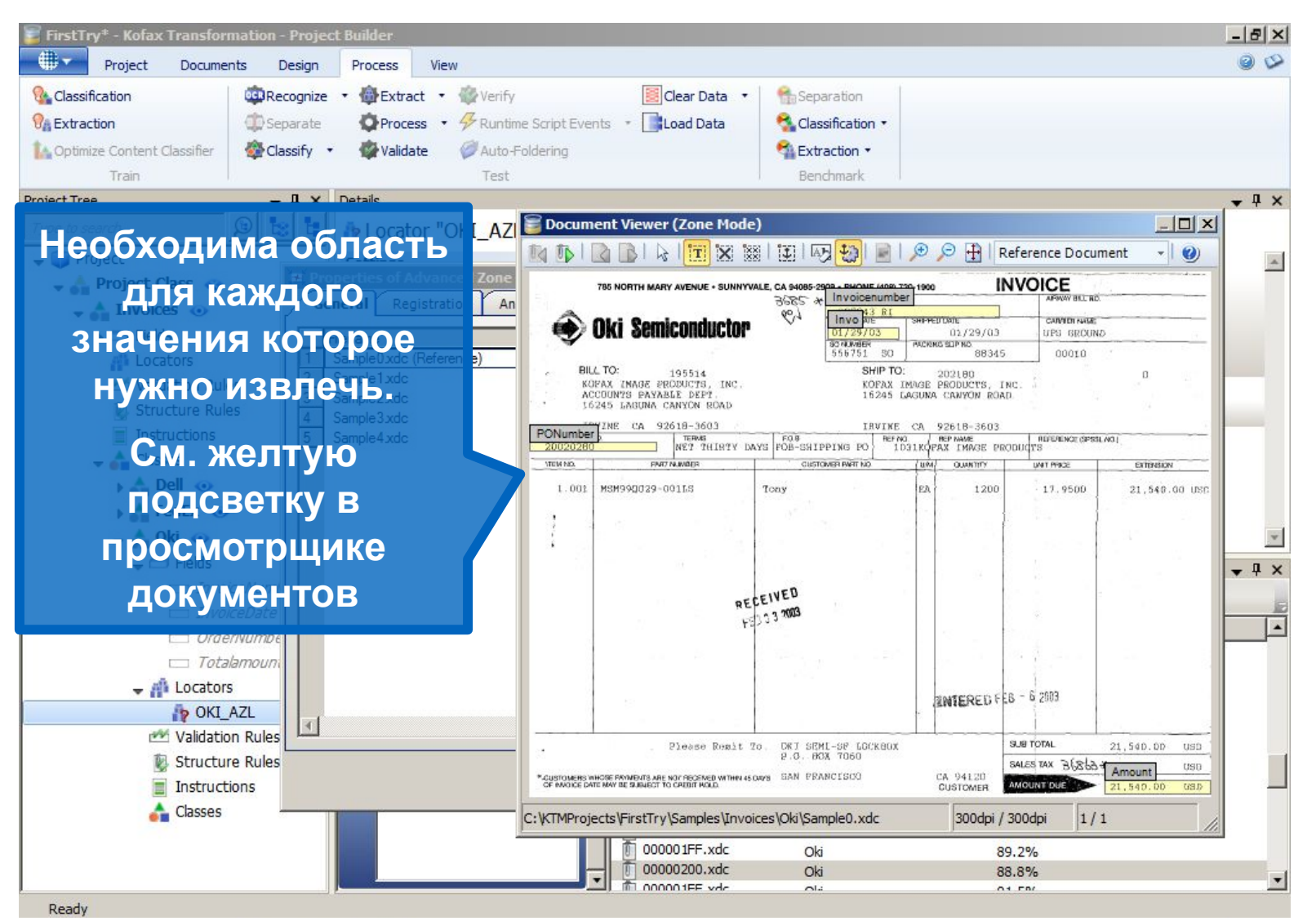

KOFAX

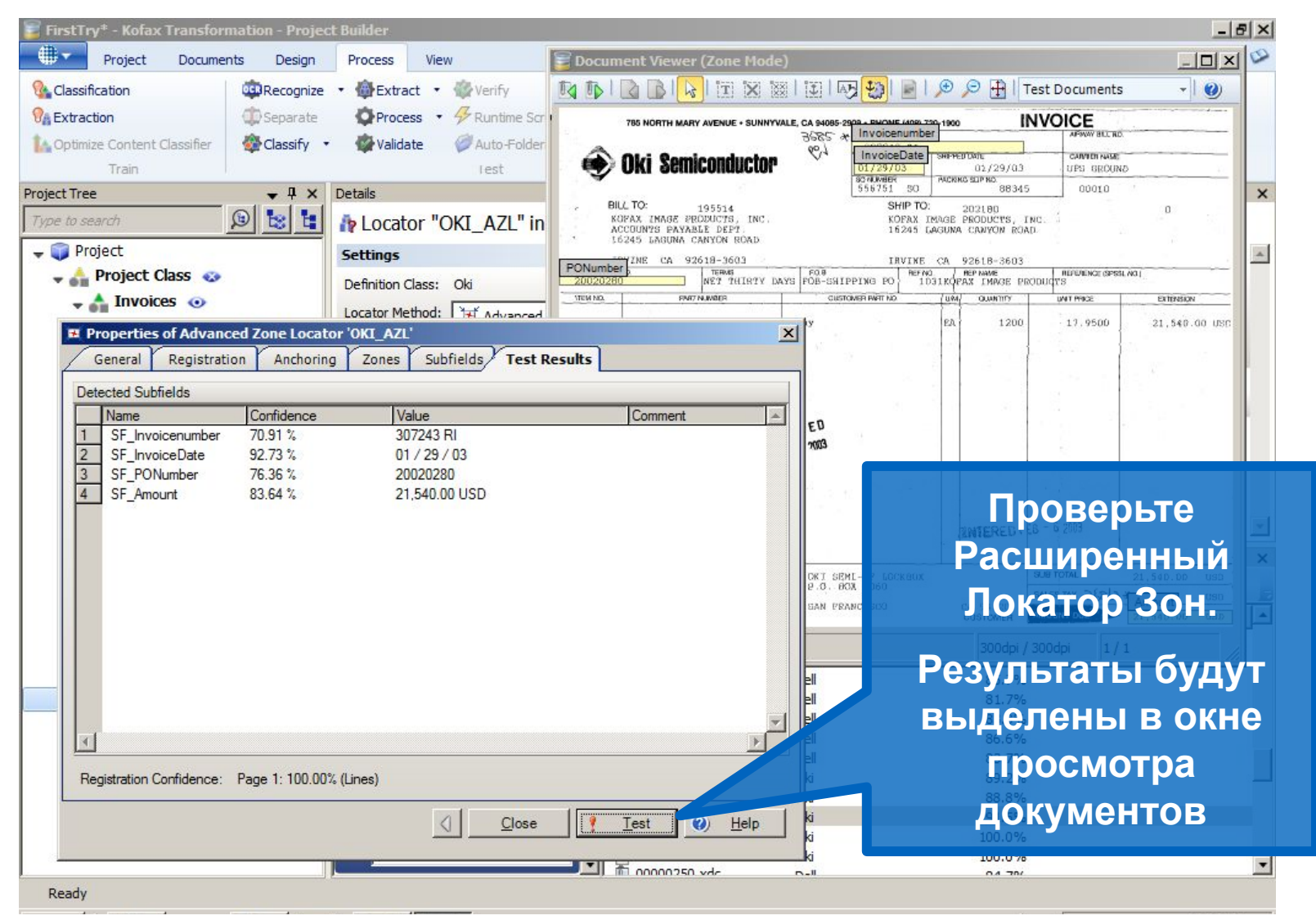

11

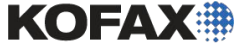

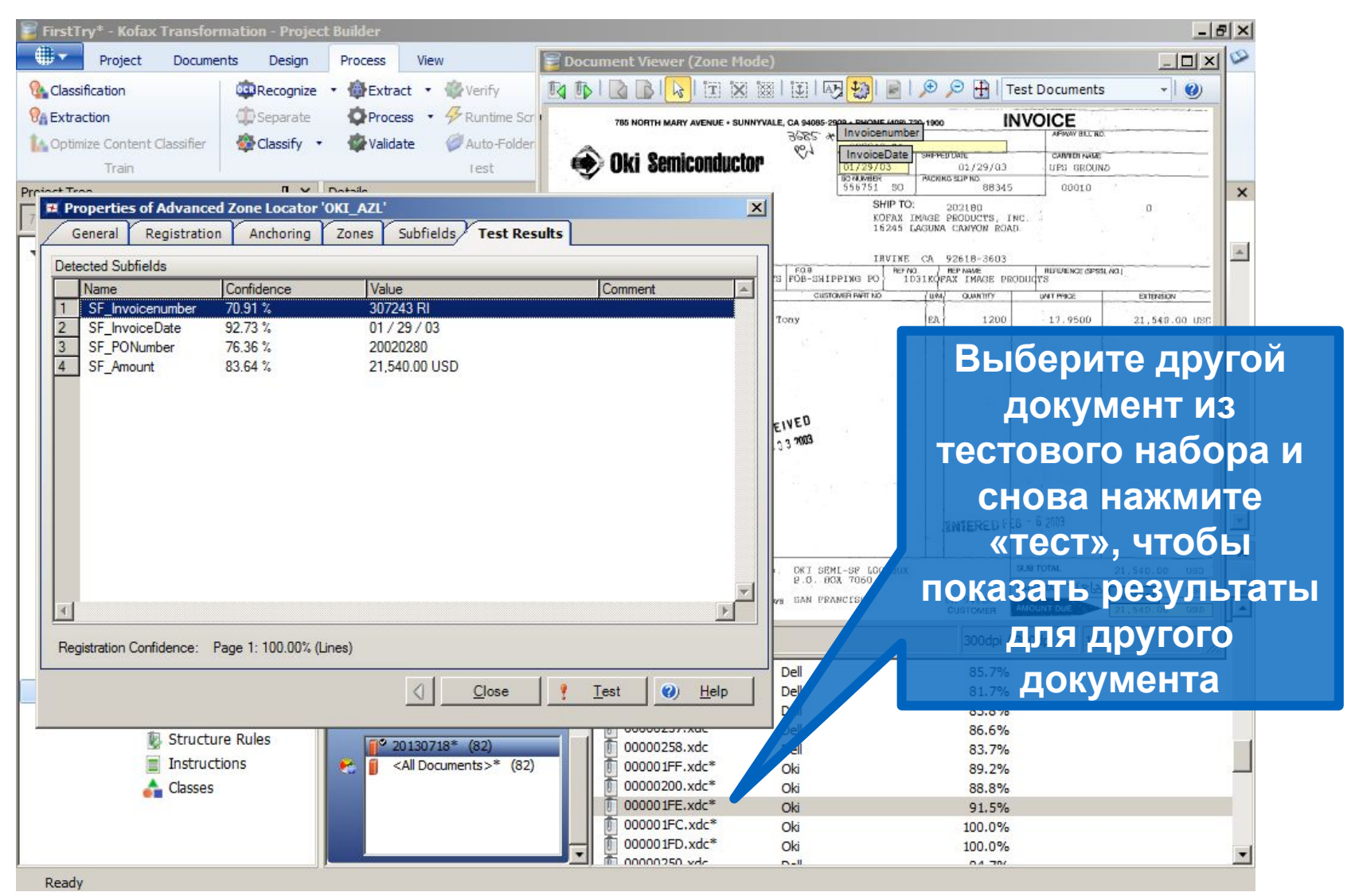

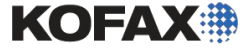

| FirstTry* - Kofax Transformation - Project                                                                                                    | t Builder                                                               |                                                                          |                                                    |                                                                                                    | - 8 ×             |
|----------------------------------------------------------------------------------------------------|-------------------------------------------------------------------------|--------------------------------------------------------------------------|----------------------------------------------------|----------------------------------------------------------------------------------------------------|-------------------|
| Project Documents Design                                                                                                    | Process View                                                            |                                                                          |                                                    |                                                                                                    | 00                |
| Image: Separate of the second second seco | Bextract     Werify     Process     Process     Auto-Foldering     Test | Elear Data Sej<br>ts 🔹 Load Data Sej<br>ta Ex<br>Be                      | paration<br>scalfication •<br>traction •<br>nchmar |                                                                                                    |                   |
| Project Tree + 4 ×                                                                                                    | Details                                                                 |                                                                          |                                                    |                                                                                                    | <b>↓</b> # ×      |
|                                                                                                    | Multiple Selection: Fields                                              |                                                                          | 9a 9                                               |                                                                                                    |                   |
| → → Project Class ↔                                                                                                    | Field                                                                   | Language                                                                 | Display name                                       | Field populated by                                                                                                    | Fixed field value |
| ↓ Invoices  ↓                                                                                                    | (4 selected)                                                            | <default></default>                                                      |                                                    | <none></none>                                                                                                    |                   |
| A Locators                                                                                                    | InvoiceNumber (Oki)                                                     | <default></default>                                                      | InvoiceNumber                                      | <none></none>                                                                                                    |                   |
| Validation Rules  Validation Rules  Structure Rules  Instructions  Classes  Classes  For A FedEx                                                                                                    | InvoiceDate (Oki)<br>OrderNumber (Oki)<br>Totalamount (Oki)             | <default><br/><default><br/><default></default></default></default>      | InvoiceDate<br>OrderNumber<br>Totalamount          | <none><br/><fixed value=""><br/>OKI_AZL.SF_Invoicenumber<br/>OKI_AZL.SF_InvoiceDate<br/>OKI_AZL.SF_PONumber<br/>OKI_AZL.SF_Amount</fixed></none> |                   |
|                                                                                                    | Documents - Benchmark Set: "C:\Documents                                | s\unsorted" *                                                            | 월 🔛 🔠 Filter                                       | : <no :<br="" filter="">Confidence Assigne Cla</no>                                                                                              | ↓ ↓ ×             |
| Ordenvaria     Totalamou     t                                                                                                    | C:\Documents\Golden                                                     | 00000258.xx = D<br>00000259.xx = D<br>00000259.xx = D<br>00000257.xx = D | ell<br>ell                                         | 81.7%<br>83.8%<br>86.6%                                                                                                    |                   |
| 江 OKI_AZL<br>型 Validation Ruk<br>シ Structure Ruk<br>国 Instructions                                                                                                    | двоиной клик<br>fields» для по                                          | Ka3a <sup>000255</sup> **                                                | AZL                                                | ые поле и.<br>. чтобы                                                                                                    | 3                 |
| Classes                                                                                                    | полеи класса                                                            | OK 001FD.x =* 0<br>00000250.x :<br>00000251.x :<br>D                     | а<br>al<br>al                                      | IНИТЬ ЕГО<br>84.7%<br>78.1%<br>80.07                                                                                                    |                   |
|                                                                                                    |                                                                         | 1 100000201 vdc                                                          |                                                    | 100.076                                                                                                    |                   |

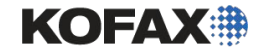

| 🖥 FirstTry* - Kofax Transformation - Projec  | t Builder                             |                              |                    |                         | _ 8               |
|----------------------------------------------|---------------------------------------|------------------------------|--------------------|-------------------------|-------------------|
| Project Documents Design                     | Process View                          |                              |                    |                         | 9 (               |
| 🚱 Classification 🔅 😳 Recognize               | • 🏶 Extract • 🏶 Verify                | Clear Data                   | Separation         |                         |                   |
| Separate                                     | OProcess • 🔗 Runtime Script Eve       | ents 🔹 📑 Load Data           | 🔩 Classification 🔹 |                         |                   |
| 🚹 Optimize Content Classifier 🛛 🏘 Classify 🝷 | 🐼 Validate 🧼 Auto-Foldering           |                              | txtraction         |                         |                   |
| Train                                        | Test                                  |                              | Benchmark          |                         |                   |
| roject Tree 🗸 🗸 🗸                            | Details                               |                              |                    |                         | <b>↓</b> ‡        |
| Type to search 😰 😫 皆                         | Multiple Selection: Fields 🗇          |                              |                    |                         |                   |
| 🗸 🧊 Project                                  |                                       |                              | -                  |                         |                   |
| 🚽 👬 Project Class 🛛 🐼                        | Field                                 | Language                     | Display name       | Field populated by      | Fixed field value |
|                                              | Totalamount (Oki)                     | <default></default>          | Totalamount        | <none></none>           |                   |
| A Locators                                   | InvoiceNumber (Oki)                   | <default></default>          | InvoiceNumber      | OKIAZL.SF_Invoicenumber |                   |
| 🚧 Validation Rules                           | InvoiceDate (Oki)                     | <default></default>          | InvoiceDate        | OKIAZL.SF InvoiceDate   |                   |
| Structure Rules                              | OrderNumber (Oki)                     | <default></default>          | OrderNumber        | OKIAZL.SF PONumber      |                   |
| Instructions                                 | Totalamount (Oki)                     | <default></default>          | Totalamount        | OKIAZL.SF Amount        |                   |
| 🚽 📤 Classes                                  |                                       |                              |                    |                         |                   |
| 🕨 📩 Dell 💿                                   |                                       |                              |                    |                         |                   |
| 🕨 📩 FedEx 💿                                  |                                       | •                            |                    |                         | •                 |
| 🚽 📩 Oki 💿                                    |                                       |                              |                    |                         | 1212-11           |
| 🚽 🗂 Fields                                   | Documents - Benchmark Set: "C:\Docume | nts\unsorted" *              |                    |                         | <b>↓</b> ₽        |
| 🖂 InvoiceNumber                              | 🎁 Recent Documents 👻 🗍 ວ 🇊            | 🛤 🏚 🗛 📾                      | E R Filte          | r: <no filter=""></no>  | •                 |
| InvoiceDate                                  | Test Set                              | <ul> <li>Filename</li> </ul> | Classification Res | Confidence Assigned C   | lass              |
|                                              | C:\Documents\Go                       | 0000025B.xdc                 |                    |                         |                   |
|                                              |                                       | 00000259.xdc                 | Dell               | 83.8%                   |                   |
|                                              | Benchmark Set *                       | рь каждое                    | е попе п           | оивязано і              | ĸ                 |
|                                              | C:\Documents\undrited                 | 000001FF.xdc*                | Oki                | 89.2%                   |                   |
| Structure Rules                              |                                       | 🔲 🗓 00000200.xdc* 🗍 🔘        | катору             |                         |                   |
| Instructions                                 | 20130/18* 82) All Docume (\$>* (82)   |                              | Oki                |                         |                   |
| Classes                                      |                                       |                              |                    |                         |                   |
|                                              |                                       | ៣ 00000250.xdc               |                    |                         |                   |
|                                              | a second a                            | 00000251.xdc                 | Dell               | 78.1%                   |                   |
|                                              |                                       | T ana and the l              |                    |                         |                   |

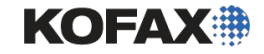

|                                                                                                    | oject Bullder                                                                                                    |                                                                                                    |                                                                                                    |                                                                                                    |                | _                 |
|----------------------------------------------------------------------------------------------------|----------------------------------------------------------------------------------------------------|----------------------------------------------------------------------------------------------------|----------------------------------------------------------------------------------------------------|----------------------------------------------------------------------------------------------------|----------------|-------------------|
| Project Documents Desig                                                                                                    | gn Process View                                                                                                    |                                                                                                    |                                                                                                    |                                                                                                    |                | 6                 |
| Classification Classification                                                                                                    | nize 🔹 🏟 Extract 🔹 🎡 Verify                                                                                                    | 💹 Clear Data                                                                                                    | Separation.                                                                                                    |                                                                                                    |                |                   |
| Extraction Depart                                                                                                    | ate OProcess • 🖗 Runtime Script                                                                                                    | t Events 🔹 📑 Load Data                                                                                                    | 🔩 Classification 🔹                                                                                                    |                                                                                                    |                |                   |
| Optimize Content Classifier                                                                                                    | v • 🙅 Validate 🥥 Auto-Foldering                                                                                                    |                                                                                                    | 4 Extraction                                                                                                    |                                                                                                    |                |                   |
| Train                                                                                                    | Test                                                                                                    | -                                                                                                    | Benchmark                                                                                                    |                                                                                                    |                |                   |
| ct Tree 🛛 🗸 🖡                                                                                                    | × Details                                                                                                    |                                                                                                    | 1                                                                                                    |                                                                                                    |                | <b>*</b>          |
| e to search 🔞 😒 🕇                                                                                                    | Multiple Selection: Fields                                                                                                    |                                                                                                    |                                                                                                    |                                                                                                    |                |                   |
| Project                                                                                                    |                                                                                                    |                                                                                                    |                                                                                                    |                                                                                                    |                |                   |
| 🙏 Project Class 🚦                                                                                                    | Field                                                                                                    | Language                                                                                                    | Display name                                                                                                    | Field popula                                                                                                    | ated by        | Fixed field value |
|                                                                                                    |                                                                                                    |                                                                                                    | Tables at                                                                                                    |                                                                                                    |                |                   |
| Field                                                                                                    | Totalamount (Oki)                                                                                                    | <pre></pre>                                                                                                    | Totalamount                                                                                                    | <none></none>                                                                                                    |                | I                 |
| A Loca ors                                                                                                    | InvoiceNumber (Oki)                                                                                                    | <default></default>                                                                                                    | I voiceNumber                                                                                                    | OKIAZL,SF Invoid                                                                                                    | cenumber       |                   |
| 🛩 Valid tion Rules                                                                                                    | InvoiceDate (Oki)                                                                                                    | <default></default>                                                                                                    | I voiceDate                                                                                                    | OKIAZI SE Invoid                                                                                                    | ceDate         |                   |
| Structure Rules                                                                                                    | Confectiventes (Old)                                                                                                    | - Defeults                                                                                                    | ( darNumber                                                                                                    |                                                                                                    |                |                   |
|                                                                                                    | ivctute «extra                                                                                                    | iction» ЛПЯ                                                                                                    | C derivatiber                                                                                                    | UNIAZLISE_PONU                                                                                                    | umber          |                   |
|                                                                                                    | олучения ста                                                                                                    | ТИСТИКИ                                                                                                    | talamount                                                                                                    | OKIAZL.SF_Amou                                                                                                    | unt            |                   |
| Class s                                                                                                    | юлучения ста                                                                                                    | ТИСТИКИ                                                                                                    | talamount:                                                                                                    | OKIAZL.SF_Amou                                                                                                    | unt            |                   |
| Class s<br>Class s<br>Class f<br>Class f<br>Class d<br>Class f<br>Class f<br>Cl  | ІОЛУЧЕНИЯ СТА                                                                                                    |                                                                                                    | talamount:                                                                                                    | OKIAZL.SF_Amou                                                                                                    | unt            |                   |
| Class s<br>Class f<br>Class f<br>Class d<br>Class d<br>Class f<br>Class f<br>Clas f<br>Class f<br>Class f<br>Class f<br>Class f<br>Class f<br>Class f<br>Cla  | ПОЛУЧЕНИЯ СТА<br>Documents - Benchmark Set: "С: Фоси<br>Recent Documents - 100                                                                                                    |                                                                                                    | talamount                                                                                                    | OKIAZL.SF_Amou                                                                                                    | unt            |                   |
| Class s<br>Class s<br>Class f<br>Class d<br>Class d<br>Cla | Воситенть - Benchmark Set: "С: Фоси<br>Получения ста<br>Documents - Benchmark Set: "С: Фоси<br>Пессеnt Documents マ ↓ 0<br>Теst Set                                                                                                    | итистики                                                                                                    | ✓ IIII III III Filte     ✓ IIII IIII IIII IIII IIII IIII     ✓ IIIII IIII IIII IIII IIIII IIIII     ✓ IIIII IIII IIII IIIII IIIIIIII                                                                                                    | OKIAZL.SF_Amou                                                                                                    | Assigned Class | •                 |
| Class s Class s Class                                                                                                    | Воситель - Benchmark Set: C: Vocu<br>Воситель - Benchmark Set: C: Vocu<br>В Recent Documents - 00 0<br>Test Set<br>С: Voca ments \Solden                                                                                              | TUCTUKU                                                                                                    |                                                                                                    | OKIAZL.SF_Amou<br>r: <pre></pre> <pre></pre> Confidence                                                                                                    | Assigned Class | s                 |
| Class s Class s Class s Class s Class s Class f Class s Class s Class                                                                                                    | Тотаносит (ОК)<br>ОЛУЧЕНИЯ СТА<br>Documents - Benchmark Set: С: Фоси<br>П Recent Documents ▼ 0 0<br>Test Set<br>С: Фосиments\Golden                                                                                                   | TUCTUKU                                                                                                    |                                                                                                    | OKIAZL.SF_Amou<br>r: <pre><rc>confilter&gt;</rc></pre> Confidence 81.7% 83.8%                                                                                                    | Assigned Class | s                 |
| Class s Class s Class                                                                                                    | Documents - Benchmark Set: "С: Фоси<br>Восителть - Benchmark Set: "С: Фоси<br>Пессепt Documents ▼ 00 (<br>Test Set<br>С: Фосиments\Golden                                                                                             | TUCTUKU                                                                                                    |                                                                                                    | OKIAZL.SF_Amou<br>r: <no filter=""><br/>Confidence<br/>81.7%<br/>83.8%<br/>86.6%</no>                                                                                                    | Assigned Class | s                 |
| Class s Class s Class                                                                                                    | Documents - Benchmark Set: "С: 'Docu<br>Documents - Benchmark Set: "С: 'Docu<br>Recent Documents - )<br>Test Set<br>C: 'Documents \Golden<br>Benchmark Set *                                                                          | TUCTUKU                                                                                                    |                                                                                                    | OKIAZL.SF_Amou<br>r: <no filter=""><br/>Confidence<br/>81.7%<br/>83.8%<br/>86.6%<br/>83.7%</no>                                                                                             | Assigned Class | s                 |
| Class s Class s Class                                                                                                    | Documents - Benchmark Set: "С: 'Docu<br>Documents - Benchmark Set: "С: 'Docu<br>Test Set<br>C: 'Documents \Golden<br>Benchmark Set *                                                                                                  | TUCTUKU                                                                                                    | talamount     talamount     talamount | OKIAZL.SF_Amou<br>r: <no filter=""><br/>Confidence<br/>81.7%<br/>83.8%<br/>86.6%<br/>83.7%<br/>89.2%</no>                                                                                   | Assigned Class | s                 |
| Class s Class s Class                                                                                                    | Documents - Benchmark Set: "С: 'Docu<br>Documents - Benchmark Set: "С: 'Docu<br>Recent Documents ▼ 0 0<br>Test Set<br>C: 'Documents \Golden<br>Benchmark Set *<br>C: 'Documents \unsorted<br>© 20130718* (82)                         | Image: Second second second | talamount     talamount     talamount | OKIAZL.SF_Amou<br>r: <no filter=""><br/>Confidence<br/>81.7%<br/>83.8%<br/>86.6%<br/>83.7%<br/>89.2%<br/>88.8%<br/>04.5%</no>                                                               | Assigned Class | s                 |
| Class s Class s Class                                                                                                    | Documents - Benchmark Set: C: Vocu<br>Documents - Benchmark Set: C: Vocu<br>Recent Documents ▼ 0 0<br>Test Set<br>C: Vocuments \Golden<br>Benchmark Set * 0<br>C: Vocuments \unsorted<br>9 20130718* (82)<br>0 < 41 Documents ≥* (82) | Iments unsorted         Iments unsorted                                                                                                    | talamount     talamount     talamount | OKIAZL.SF_Amou<br>r: <no filter=""><br/>Confidence<br/>81.7%<br/>83.8%<br/>86.6%<br/>83.7%<br/>89.2%<br/>88.8%<br/>91.5%<br/>100.0%</no>                                                    | Assigned Class | s                 |
| Class s Class s Class                                                                                                    | Documents - Benchmark Set: C: Vocu<br>Documents - Benchmark Set: C: Vocu<br>Recent Documents - )<br>Test Set<br>C: Vocuments Volden<br>Benchmark Set *<br>C: Vocuments Vunsorted<br>20130718* (82)<br>All Documents >* (82)           | Iments unsorted         Iments unsorted                                                                                                    | talamount     talamount     talamount | OKIAZL.SF_Amou<br>r: <no filter=""><br/>Confidence<br/>81.7%<br/>83.8%<br/>83.8%<br/>86.6%<br/>83.7%<br/>89.2%<br/>88.8%<br/>91.5%<br/>100.0%</no>                                          | Assigned Class | s                 |
| Class is<br>Class is<br>Class                                                | Documents - Benchmark Set: C: Vocu<br>Documents - Benchmark Set: C: Vocu<br>Recent Documents - 0 (<br>Test Set<br>C: Vocuments Volden<br>Benchmark Set *<br>C: Vocuments Vunsorted<br>20130718* (82)<br>All Documents >* (82)         | Iments unsorted         Iments unsorted                                                                                                    | talamount     talamount     talamount | OKIAZL.SF_Amou<br>r: <no filter=""><br/>Confidence<br/>81.7%<br/>83.8%<br/>86.6%<br/>83.7%<br/>89.2%<br/>88.8%<br/>91.5%<br/>100.0%<br/>100.0%<br/>84.7%</no>                               | Assigned Class | s                 |
| Class s<br>Class s<br>Class s                                                                                                    | Documents - Benchmark Set: C: Vocu<br>C: Vocuments - Benchmark Set: C: Vocu<br>Recent Documents - 0 (<br>Test Set<br>C: Vocuments \Golden<br>Benchmark Set *<br>C: Vocuments \unsorted<br>20130718* (82)<br>All Documents >* (82)     | Filename           00000259.xdc           00000259.xdc           00000259.xdc           00000259.xdc           00000259.xdc           00000257.xdc           000001FF.xdc*           000001FF.xdc*           000001FF.xdc*           000001FF.xdc*           000001FF.xdc*           000001FF.xdc*           000001FF.xdc*           000001FF.xdc*           000001FF.xdc*           000001FF.xdc*           000001FF.xdc*           000001FL.xdc*           000001FL.xdc*           000001FL.xdc*           000001FL.xdc*           000001FL.xdc*           000001FL.xdc*           000001FL.xdc*                                                                                                    | <ul> <li>↓ talamount</li> <li>↓ talamount</li> <li>↓ talam</li></ul>                                                                                                    | OKIAZL.SF_Amou<br>r: <no filter=""><br/>Confidence<br/>81.7%<br/>83.8%<br/>83.8%<br/>83.6%<br/>83.7%<br/>89.2%<br/>88.8%<br/>91.5%<br/>100.0%<br/>100.0%<br/>84.7%<br/>78.1%</no>           | Assigned Class | s                 |
| Clase s Clase s Clase                                                                                                    | Documents - Benchmark Set: C: Vocu<br>C: Vocuments - Benchmark Set: C: Vocu<br>Recent Documents - 0 (<br>Test Set<br>C: Vocuments \Golden<br>Benchmark Set *<br>C: Vocuments \unsorted<br>20130718* (82)<br>All Documents >* (82)     | Filename           00000259.xdc           00000259.xdc           00000259.xdc           00000259.xdc           00000257.xdc           000001FF.xdc*           000001FF.xdc*                                                                                                    | <ul> <li>↓ talamount</li> <li>↓ talamount</li> <li>↓ talam</li></ul>                                                                                                    | OKIAZL.SF_Amou<br>r: <no filter=""><br/>Confidence<br/>81.7%<br/>83.8%<br/>83.8%<br/>86.6%<br/>83.7%<br/>89.2%<br/>88.8%<br/>91.5%<br/>100.0%<br/>100.0%<br/>84.7%<br/>78.1%<br/>86.6%</no> | Assigned Class | s                 |

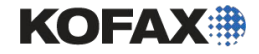

| notax mansionin             | ation - Project | Builder       |                |                    |               |                    |         |                                    |                                      |                                  | 5 ×                            |
|-----------------------------|-----------------|---------------|----------------|--------------------|---------------|--------------------|---------|------------------------------------|--------------------------------------|----------------------------------|--------------------------------|
| Project Document            | s Design        | Process Vi    | ew             |                    |               |                    |         |                                    |                                      | 0                                | 0                              |
| Classification              |                 | • lextract    | • 🖗 Verify     | /                  | Bc            | lear Data          | a 1     | Separation                         |                                      |                                  |                                |
| Extraction                  | (D) Senarate    | O Process     | - A Dunti      | me Scrint Even     | te - 🛄        | nad Data           |         | A Classification .                 |                                      |                                  |                                |
| Exelacion                   | www.ocpurate    | in the second | / Kurtu        |                    |               |                    |         |                                    |                                      |                                  |                                |
| Optimize Content Classifier | Classify •      | 🖤 Validate    | V Auto-        | Foldering          |               |                    |         | The Extraction                     |                                      |                                  |                                |
| Train                       |                 | 1             | Extraction E   | enchmark - Ext     | raction Bench | mark (All          | Classes | )                                  |                                      |                                  |                                |
| ct Tree                     | <b>→</b> ₽ ×    | Details       | Benchma        | rk Compari         | son           |                    |         |                                    |                                      |                                  |                                |
| e to search                 |                 | Multiple C    | egend          |                    |               |                    |         |                                    |                                      |                                  |                                |
| Project                     |                 | Fulliple 5    |                |                    |               |                    |         |                                    |                                      |                                  |                                |
| Project                     |                 |               | A Co           | rrect valid fields |               | В                  | Correc  | t invalid fields                   | C Incorrect invalid fields           | D Incorre                        | ect valid fields               |
| , 💼 Project Class 🛷         |                 |               |                |                    |               |                    |         |                                    |                                      |                                  |                                |
| 🚽 📥 Invoices 💿              |                 | Totala        | iummary        |                    |               |                    |         |                                    |                                      |                                  |                                |
| Fields                      |                 | , rotana      | All Fields     | s InvoiceNum       | ber Invoice   | Date Or            | derNun  | nber Totalamount                   |                                      |                                  |                                |
| - I ocators                 |                 | Invoice       | A 1.83%        | 1.22%              | 3.66%         | 1.23               | 2%      | 1.22%                              |                                      |                                  |                                |
| Validation Bulas            |                 | 2000000       | B 80.18%       | 82.93%             | /8.05%        | /8.                | 15%     | 81./1%                             |                                      |                                  |                                |
|                             |                 | Invoicei      | 0.00%          | 15.65%             | 0.0096        | 20.                | 19/     | 0.00%                              |                                      |                                  |                                |
| Structure Rules             |                 | OrderNi       | 1 0.00 /8      | 0.00 /8            | 0.0078        | 0.0                | , 10    | 0.00 %                             |                                      |                                  |                                |
| Instructions                |                 | Totalam       | etails - Sorte | ed by Column Co    | ntent         |                    |         |                                    |                                      |                                  |                                |
| зультаты                    | не ил           | іеаль         | ные            |                    | ПО            | С                  | D       | InvoiceNumber                      | InvoiceDate                          | OrderNumber                      | Totalamount                    |
| 🕨 🏠 Dell 💿                  |                 |               | 000001FC.      | xd Oki 0.00        | % 0.00%       | 100.00%            | 0.00%   | AGE PRODUCTSjJNC. y?\/ [3102       | 64 RI] -/- [05/21/2003]              | 05/21/03 [20030032]              | -/- [21553.42]                 |
| крайной м                   | Jene I          |               |                | <b>NUN</b>         | % 50.00%      |                    |         | o7707 RI                           | //uj [02/17/2003]                    | 2UUJUU21 [20030021]              | 21590.66                       |
| <b>NPariner</b>             |                 |               | JODD FE        |                    | 0% 50.00%     |                    | 05 %    | 307243 RI                          | 01/29/2003                           | 20020280                         | 21540.00                       |
|                             |                 |               | 000001FF.:     | xd Oki 25.0        | 0% 50.00%     | 25.00%             | 0.00%   | 306091 RI                          | 12/09/2002                           | 20026193' [20026193]             | 21540.00                       |
| некот                       | ррые            | значе         | них            | Oki 0.00           | % 50.00%      | 50.0               | 0.00%   | 303947 RI                          | u?/?, z z uz; [[09/27/2002]]         | /SUU?UUZVJ [20020020             | ] 21540.00                     |
|                             | Number          | 1 Pere        |                | (d Oki 75.0        | 0.00%         | .00%               | 0.00%   | 301814 RI                          | 07/25/2002                           | 20020020                         | USD [0.00]                     |
| Invoic                      | Date            | U Rece        | 00000202.5     | d Oki 0.00         | % /5.00%      | 25.00%             | 0.00%   | 300603 RI                          | 06/19/2002                           | 2mm2mm2t1 [20020020]             | 21555.74                       |
|                             | RVAT            | множ          |                | BO                 | × 0.00%       | 100.00%            | 0.00%   | -/- [130320102]                    | -/- [12/20/2002]                     | -/- [20020506]                   | -/- [2038.66]                  |
|                             |                 |               |                |                    | 1111111       | 100.00/6           |         |                                    |                                      |                                  |                                |
| Сущссі                      |                 | C:\Docu       | 00000251       | d Dell 0.00        | % 0.00%       | 100.00%            | 0.00%   | -/- [345004270]                    | -/- [05/08/2003]                     | -/- [20036114]                   | -/- [1404.28]                  |
| озможнос                    | тей л           |               | 00000251.5     |                    | % 0.00%       | 100.00%<br>100.00% | 0.00%   | -/- [345004270]<br>-/- [344964623] | -/- [05/08/2003]<br>-/- [05/09/2003] | -/- [20036114]<br>-/- [20036113] | -/- [1404.28]<br>-/- [1318.86] |

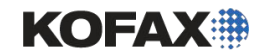

Stop

Start

Export...

1000

Save...

Ready

Мы поговорим об оптимизации

**AZL позже.** 

Elapsed Time: 14 seconds

00000201 vdc

100 %

OL:

100.00/

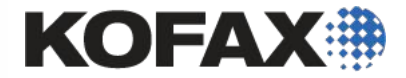

# Демонстрация и задние

Извлечение на основе позиции

Module 7 - Position-based Extraction

Задача

- Добавьте расширенный локатор зон (AZL) в класс Oki
- Свяжите поля Oki с AZL
- Обработайте документы
- Запустите «Extraction Benchmark»
- Просмотрите результаты

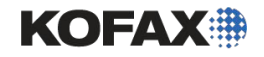

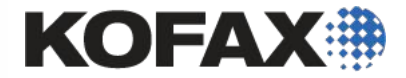

# Расширеные Локаторы Областейдополнительные функции

Маскировка; Коррекция на основе символов для рукопечатных форм

## Множество Примеров Валидации

Представьте, что вы настраиваете проект валидации налоговых форм, и вы хотите использовать два оператора проверки: один для валидации большей части данных (но не номера социального страхования, и другой для валидации номеров соц. страхования,

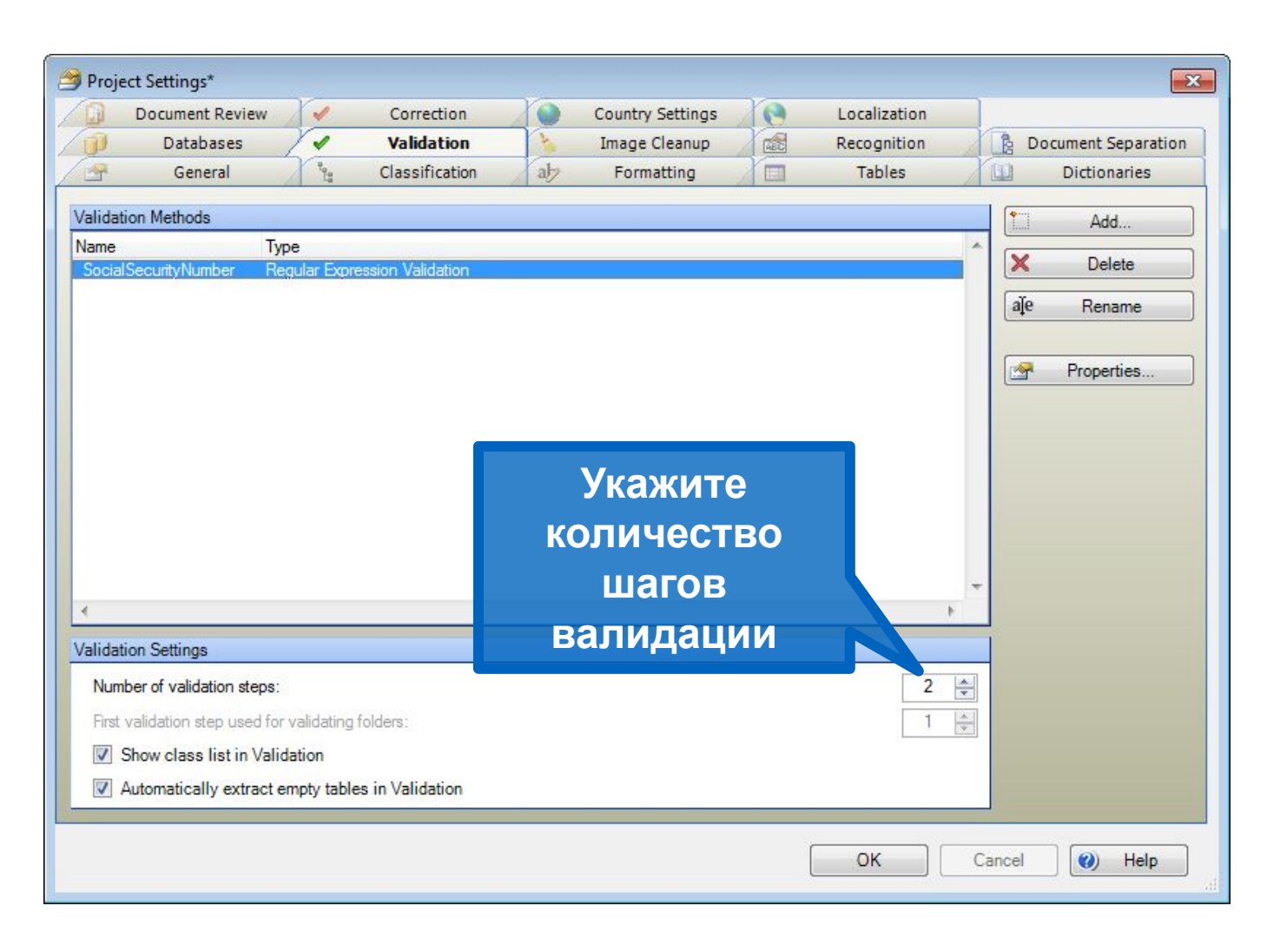

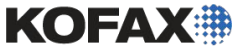

ПЛЮС Module 7 - Position-based Extraction

#### Временная коррекция поля (маскирование)

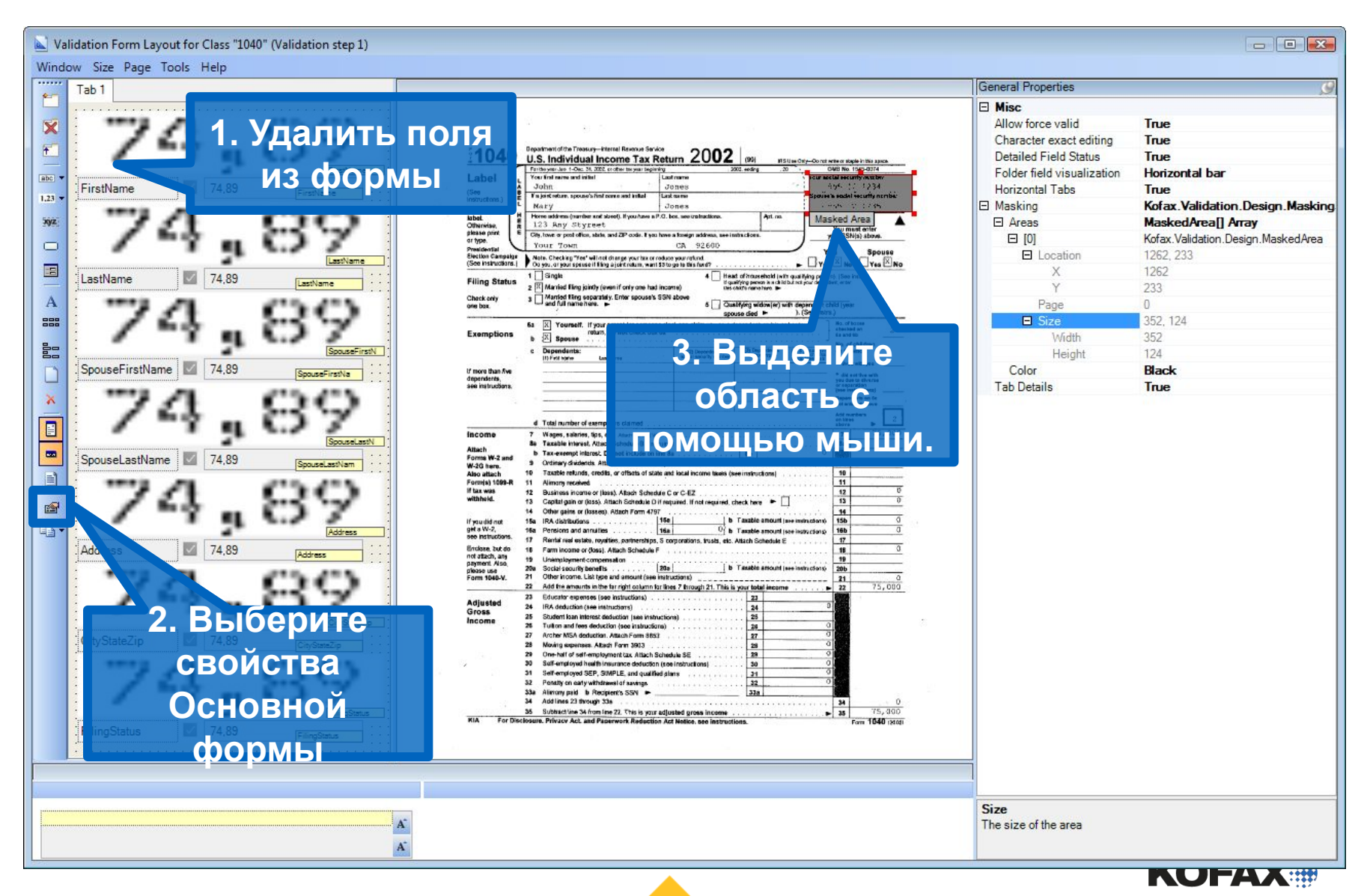

21

# Результат: проверка маскировки в валидации Шаг 1

| t Validation - Step 1  |                                                                                                    |                                                                                                    |
|------------------------|----------------------------------------------------------------------------------------------------|----------------------------------------------------------------------------------------------------|
| h Edit View Folder     | Document Page Field Options Help                                                                                                    |                                                                                                    |
| 261913                 | <  P 13   > > # 😣 @ @ @ @ @ @ @ @ @                                                                                                    |                                                                                                    |
| Content<br>Rest Felder | Classification Result                                                                                                    |                                                                                                    |
| 1040 Tax 1 xdc         | The document was classif 1040                                                                                                    |                                                                                                    |
| Page 1                 | 7 fields valid, offeids invalid (2 fields invisible, offeids read-only)                                                                                                    | 1010 Department of the Trassury-Internal Revenue Service 2002                                                                                                    |
| Page 2                 | 3 OUT ITSE HAITHE ARE ROMAN                                                                                                    | For the year Jun 1-Dec. 31, 2007, or other tax year beginning .2002, ending .20 OMB No. 1545-0074                                                                                                    |
| Page 1                 | John                                                                                                    | Label L Your first name and lotint Lust name                                                                                                    |
| Page 2                 |                                                                                                    | (See instructions.) B M joint return, spouse's first name and initial Last name                                                                                                    |
| 2 1040 Tax 3.xdc       | FirstName Z John                                                                                                    | Use the IRS tabel.                                                                                                    |
| Page 2                 | - is more than the second second seco     | Otherwise, R 123 Any Styreet You must enter<br>please print City, town or post office, state, and ZIP code. If you have a foreign address, see instructions. You must enter<br>your SSN(s) above.                                                                                                    |
| 1040 Tax 4.xdc         | Jones                                                                                                    | Presidential Your Town CA 92600 You Spouse                                                                                                    |
| Page 1                 |                                                                                                    | (See instructions.) Do you, or your spouse if filing a joint return, want \$3 to go to this fund?                                                                                                    |
| 1040 Tax 5.xdc         | LastName Z Jones                                                                                                    | Filing Status 1 U Single 2 12 Married filing jointly (even if only one had income) 5 citize water han be 1 citized of household (with qualitying persons a solitical not your dependent, enter 1 citized of household (with qualitying persons) 1 citized of household (with qualitying persons) 1 citized of household (with qualitying pe |
| Page 1                 | н в јони телант, ароцае а шат матно ана шика                                                                                                    | Check only 3 Married filing separately. Enter spouse's SSN above                                                                                                    |
| Med Claim 1 xdc        | Mary                                                                                                    | spouse died ► ). (See instrs.)                                                                                                    |
| Page 1                 |                                                                                                    | Exemptions b X Yourself. If your parent (or someone else) can claim you as a dependent on his or her tax else where a second second sec |
| Med Claim 2xdc         | SpouseFirstName Mary                                                                                                    | C Dependents: (1) Dependents (3) Dependents (4) / flucit/yrg on Sc who:                                                                                                    |
| Med Claim 3xdc         | +                                                                                                    | (1) Pristname Lastname Boole www.hynurce 200 and (see instr.) * Bred with you                                                                                                    |
| Page 1                 | Jones                                                                                                    | dependents,  see instructions,  et was used to a diverse et was a diverse  et was a diverse et was a diverse |
| Order 1 xdc            |                                                                                                    | Celeveratives and the second second s        |
| Order 2.xdc            | SpouseLastName Z Jones                                                                                                    | Add numbers 2                                                                                                    |
| Page 1                 |                                                                                                    | income 7 Wagos, salaries, tips, etc. Artach Form(s) W-2.                                                                                                    |
| Page 1                 | 123 Any Styreet                                                                                                    | Attach b Tax-exempt interest. Attach Schedule B if required                                                                                                    |
| Order 4 xdc            |                                                                                                    | Porms W-2 and     9 Ordinary dividends. Attach Schedule B if required     9                                                                                                    |
| Page 1                 | Address 2 123 Any Styreet                                                                                                    | Form(s) 109-R 11 Alimony received                                                                                                    |
| Page 1                 | way, www.ive.provivement, water, and are source a goo more a surregal addresses. See instructions.                                                                                                    | withheld. 13 Capital gain or (loss). Attach Schedule D if required, throt required, check here  13 0                                                                                                    |
| Trispec 1 xdc          | Your Town CA 92600                                                                                                    | 14 Other gains or (losses). Attach Form 4797                                                                                                    |
| Page 1                 |                                                                                                    | get a W-2, 16a Pensions and annuities                                                                                                    |
| Page 1                 | CityStateZip Z Your Town CA 92600                                                                                                    | Enclose, but do 18 Farm income or (loss). Attach Schedule F                                                                                                    |
| Trispec 3.xdc          | files including   P or you open cause they approved, wat they are not been to be included in the test of mean-of-grown under grown in the next                                                                                                    | payment, Also, 19 Unemployment compensation                                                                                                    |
| Page I<br>Rispec 4 xdc | 2 [ Mandol Aleg party (part forty one has a scare)<br>Charlo and<br>and and aleg party (part forty one has a scare)<br>and and a scare of the second SNN allows<br>and the second scare of the second scare of the | Form 1040-V. 21 Other income. List type and amount (see instructions) 21 0<br>22 Add the amounts in the far right column for lines 7 through 21. This is your total income                                                                                                    |
| Page 1                 | 2. 17 Variante d'acconnection construction d'un acconnection de la construction de la construction de la con     | Adjusted 23 Educator expenses (see instructions)                                                                                                    |
| Warranty.xdc           | FilingStatus Married                                                                                                    | Gross 25 Student loan interest deduction (see instructions)                                                                                                    |
| Page 2                 |                                                                                                    | 27 Archer MSA deduction, Attach Form 8853                                                                                                    |
| 1000                   | In Direct Fallback Field #FieldManual Connect Free                                                                                                    | 20 Moving expenses. Attach Form 3903                                                                                                    |
|                        | InPlace Editor - Field "FirstName" Current Error                                                                                                    | 30 Self-employed health insurance deduction (see instructions)                                                                                                    |
|                        | John                                                                                                    | 32 Penalty on early withdrawal of savings                                                                                                    |
|                        | FirstName                                                                                                    | 34 Add lines 23 through 33a                                                                                                    |
|                        | lohn                                                                                                    | 39 Subtract line 34 from line 22. This is your adjusted gross income                                                                                                    |
|                        | John                                                                                                    |                                                                                                    |
| 4                      |                                                                                                    |                                                                                                    |

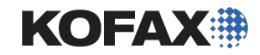

# Результат: тестирование валидации Шаг 2

|                 | Classification Result        |                                                |                                 |                    |                                                                                             |                                           |                                                      |                                         |                            |
|-----------------|------------------------------|------------------------------------------------|---------------------------------|--------------------|---------------------------------------------------------------------------------------------|-------------------------------------------|------------------------------------------------------|-----------------------------------------|----------------------------|
| ler 🔺           | The document was class       | sifi 1040                                      |                                 |                    | <b>3</b> 6                                                                                  |                                           |                                                      |                                         |                            |
| ax 1 xdc        | 6 fields valid, 0 fields inv | valid (3 fields invisible, 0 fields read-only) |                                 |                    |                                                                                             |                                           |                                                      |                                         |                            |
| 2               | FirstName                    | John                                           | 104                             | U.S.               | ent of the Treasury-Internal Revenue Service<br>Individual Income Tax Re                    | turn 20 <b>02</b>                         | (99) IRS Use                                         | OnlyDo not write or stable              | in this space.             |
| ax 2.xdc        |                              |                                                | Label                           | For the<br>Your fi | year Jan. 1–Dec. 31, 2002, or other tax year beginning<br>rst name and initial              | . 2<br>sat namé                           | 02, ending . 20                                      | OMB No. 15<br>Your social securit       | 45-0074<br>v pumber        |
| e 1             | LastName                     | Jones                                          | (See                            | A Jah              | n                                                                                           | Jones                                     |                                                      | 555-12-                                 | 1234                       |
| e Z<br>av 3 vdc |                              |                                                | instructions.)                  | L Mar              | Y                                                                                           | Jones                                     |                                                      | · 555=12-                               | 1235                       |
| e 1             | SSAN                         | 555 - 12 - 1234                                | label.<br>Otherwise,            | H Home<br>E 123    | address (number and street). If you have a P.C<br>Any Styreet                               | , box, see instructions.                  | Apt. no.                                             | A Impor                                 | tanti 🔺                    |
| 2               |                              |                                                | please print<br>or type.        | E City, to         | wn or post office, state, and ZIP code. If you ha                                           | ve a foreign address, see in              | structions.                                          | your SSN(s                              | ) above.                   |
| ax 4 xdc        | SpouseFirstName              | Mary Mary                                      | Presidential<br>Election Campa  | Ign Note           | Checking "Yes" will not change your tax or red                                              | CA 92600<br>uce your refund.              |                                                      | You                                     | Spouse                     |
| 2               |                              |                                                | (See instruction                | 1 0 yo             | u, or your spouse if fiting a joint return, want \$3<br>Single                              | to go to this fund?                       | d of household (with ou                              | ► L Yès L No                            | Ves 🗅 No                   |
| ax 5.xdc        | SpouseLastName               | Jones 🖌                                        | Filing Statu                    | 2 1                | Aarried filing jointly (even if only one had in                                             | come) tris                                | lifying person is a child but n<br>hikf's name hare. | al your dependent, enter                |                            |
| 2               | CCCAN                        |                                                | Check only<br>one box.          | 3 🗌                | Aarried filing separately. Enter spouse's SS<br>ind full name here. ►                       | iN above 5 🗌 Qua                          | lifying widow(er) with d                             | ependent child (year                    |                            |
| im 1 xdc        | SpouseSSAN                   | 555 - 12 - 1235                                |                                 | 6a 🛛               | Yourself, If your parent (or someone                                                        | spo<br>lise) can claim you as a d         | use died 🕨 🚽                                         | (See instrs.)                           |                            |
| e 1<br>im Dude  |                              |                                                | Exemption                       | в ь 🗵              | return, do not check bax 6a<br>Spouse                                                       |                                           |                                                      | shecked of Se and Sb                    | • <u>2</u>                 |
| e 1             |                              |                                                |                                 | c D                | ependents:<br>Fistiname Lastneme                                                            | (2) Dependent's<br>social security number | (3) Dependent's (4)<br>relationship to thi           | X if qualifying on 6c with              | 10:<br>10:                 |
| im 3.xdc        |                              |                                                | If more than five               | ,                  | and and an an an an an an an an an an an an an                                              |                                           |                                                      | • lived w                               | th you                     |
| e 1             |                              |                                                | dependents,<br>see instructions |                    |                                                                                             |                                           |                                                      | you due to<br>or separat<br>(see instru | diverse<br>ion<br>retions) |
| e 1             |                              |                                                |                                 | a 197              | ······                                                                                      |                                           |                                                      | Dependen<br>not entere                  | ts on Eo<br>d above        |
| xdc             |                              |                                                |                                 | d T                | otal number of exemptions claimed                                                           | 1975 - 1995 - 1995<br>1977 - 1975 - 1975  |                                                      | Add numb<br>on lines<br>above           | 2                          |
| e 1             |                              |                                                | fncome                          | 7 W                | ages, salaries, tips, etc. Anach Form(s) W-2                                                |                                           |                                                      |                                         | 75,000                     |
| e 1             |                              |                                                | Attach<br>Forms W-2 an          | d b T              | ax-exempt interest. Do not include on line                                                  | 8a                                        | [ 8b                                                 | 0                                       |                            |
| xdc             |                              |                                                | W-2G here.<br>Also attach       | 9 O<br>10 T        | rdinary dividends. Attach Schedule B if rec<br>axable refunds, credits, or offsets of state | uired<br>and local income taxes (s        | ee instructions)                                     |                                         |                            |
| xdc             |                              |                                                | Form(s) 1099-I<br>if tax was    | R 11 A             | limony received<br>usiness income or (loss). Atlach Scherkule                               | C or C-E7                                 |                                                      | 11                                      | 0                          |
| e 1             |                              |                                                | withheid.                       | 13 C               | apital gain or (loss). Attach Schedule D if                                                 | equired. If not required, c               | heck here 🕨 🗌                                        | 13                                      | 0                          |
| 1xdc            |                              |                                                | If you did not                  | 14 O               | ther gains or (losses). Attach Form 4797<br>RA distributions                                | Sa b                                      | Taxable amount (see )                                | nstructions) 15b                        | 0                          |
| 2xdc            |                              |                                                | get a W-2,<br>see instructions  | 16a P<br>17 R      | ensions and annuities                                                                       | corporations, trusts, etc.                | Taxable amount (see i<br>Attach Schedule E           | structions) 16b                         | 0                          |
| e 1             |                              |                                                | Enclose, but do not attach, any | 18 F               | arm income or (loss). Attach Schedule F                                                     |                                           |                                                      |                                         | 0                          |
| 3xdc            |                              |                                                | payment. Also,<br>please use    | 20a S              | ocial security benefits                                                                     | la b                                      | Taxable amount (see i                                | structions) 20b                         |                            |
| 4.xdc           |                              |                                                | Form 1040-V.                    | 22 A               | dd the amounts in the far right column for                                                  | ines 7 through 21. This is                | your total income                                    | 21                                      | 75,000                     |
| e1              |                              |                                                | Adjusted                        | 23 E<br>24 IF      | ducator expenses (see instructions)                                                         | ***********                               | 23                                                   | 0                                       |                            |
| yxdc<br>1       |                              |                                                | Income                          | 25 S<br>26 T       | tudent loan interest deduction (see instructions                                            | ions)                                     | 25                                                   | 0                                       |                            |
| 2               |                              |                                                |                                 | 27 A               | rcher MSA deduction. Attach Form 8853                                                       |                                           | 27                                                   | 0                                       |                            |
|                 |                              |                                                |                                 | 28 M<br>29 O       | oving expenses. Attach Form 3903<br>ne-half of self-employment tax. Attach Sch              | edule SE                                  | 28                                                   | 0                                       |                            |
|                 | InPlace Editor - Field "F    | -irstName" Current Error                       |                                 | 30 S<br>31 S       | clf-employed health insurance deduction (<br>elf-employed SEP, SIMPLE, and multified        | ee instructions)                          | 30                                                   | 0                                       |                            |
|                 | John                         | 10                                             |                                 | 32 P               | enalty on early withdrawal of savings                                                       |                                           | 32                                                   | D .                                     |                            |
|                 | FirstName                    |                                                |                                 | 338 A              | dd lines 23 through 33a                                                                     |                                           | _ <u>[338]</u>                                       |                                         | . 0                        |
|                 | - nounding                   |                                                |                                 | 35 S               | ubtract line 34 from line 22. This is your ac                                               | justed gross income                       |                                                      | 35                                      | 75,000                     |

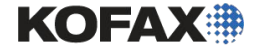

## KTM Correction Module (модуль коррекции)

- Модуль коррекции обычно запускается между модулем KTM Server Module и KTM Validation. Он разработан специально для рукопечатных форм и поэтому не используется для нерукопечатных форм.
- Единственные поля которые будут доступны в проекте для обработки с помощью «Коррекции» являются те, которые возвращены Advanced Zone Locator (расширенным локатором областей).
- «Коррекция» включена для поля в панели «Details panel».
- Доступны три режима для «коррекции всего поля."
  - При необходимости
     Оператор нажимает клавишу F12 для коррекции всего поля.
  - Когда несколько полей распознаны неуверенно позволяет вам установить максимальное количество неуверенных символов для автоматического ввода всей коррекции поля.
  - Когда часть распознана неуверенно
     Позволяет вам установить процент неуверенных символов, чтобы автоматически вводить полную коррекцию поля

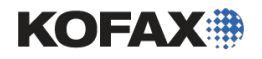

# Настройка KTM Correction

|                                                                                                    |                       | ormation Sheet                                   |                    |                  | ] |
|----------------------------------------------------------------------------------------------------|-----------------------|--------------------------------------------------|--------------------|------------------|---|
| JAMES                                                                                                    | S                     | LEWIS                                            |                    | - 039851         |   |
| Company Name                                                                                                    | ECHNO                 | LOGIES                                           |                    |                  |   |
| Address 1<br>1456 TEM                                                                                                    | PLES                  | τ                                                |                    |                  |   |
| Address 2<br>SUITE 14                                                                                                    | E                     |                                                  |                    |                  |   |
| City                                                                                                    |                       | State                                            | Zip or Postal Cod  | -6723            |   |
| Phone 214-555-                                                                                                    | +234                  | Date                                             | Item Number        | Sales Person     |   |
|                                                                                                    | Low Med. High         | 4-15-2001                                        | 673                | SMITH            |   |
| Decision Making                                                                                                    |                       | 2-14-2005                                        | 459<br>439         | JENSEN           |   |
| Upen to Cal                                                                                                    |                       |                                                  |                    |                  |   |
| e                                                                                                    |                       | æ                                                |                    | e.               |   |
| reate Balth Class<br>General Queues Workflow Agents                                                                                                    | Separation and Form I | dentification Foldering B                        | atch Naming Advanc | ed               |   |
| Available Queues:                                                                                                    |                       |                                                  | Selected Queues:   |                  |   |
| KTM Server 2                                                                                                    |                       | Add >>                                           | KTM Server         |                  |   |
| Becognition Server                                                                                                    |                       | CC Demour                                        | KTM Correction     |                  |   |
|                                                                                                    |                       | < neiliove                                       | Export             |                  |   |
| KTM Validation 5                                                                                                    |                       |                                                  |                    |                  |   |
| KTM Validation 5                                                                                                    |                       | Remove All                                       | - 26 - 12 - 1      |                  |   |
| KTM Validation 5<br>KTM Validation 4<br>Validation<br>KTM Validation 3                                                                                                    |                       | Remove All                                       |                    |                  |   |
| KTM Validation 5 KTM Validation 4 Validation KTM Validation 3 KTM Validation 2                                                                                                    |                       | Remove All Properties                            | KC Ba              | atch Clas        | s |
| KTM Validation 5 KTM Validation 4 KTM Validation 4 KTM Validation 3 KTM Validation 2 KTM Validation 2 KTM Validation 2                                                                                                    | 1                     | Remove All Properties                            | KC Ba              | atch Clas        | s |
| KTM Validation 5 Validation 4 Validation 4 Validation 3 KTM Validation 3 KTM Validation 2 Validation KTM Verification KTM Verification                                                                                                    |                       | Remove All Properties                            | KC Ba<br>Workf     | atch Clas<br>Iow | s |
| KTM Validation 5 KTM Validation 4 Validation 4 KTM Validation 3 KTM Validation 2 Verification KTM Verification KTM Verificat |                       | Remove All Properties                            | KC Ba<br>Workf     | atch Clas<br>Iow | s |
| KTM Validation 5 Validation 4 Validation 4 Validation 3 KTM Validation 3 Validation 2 Validation 2 Validation KTM Validation 2 Validation Constraints Constraints |                       | Remove All Properties                            | KC Ba<br>Workf     | atch Clas<br>Iow | s |
| KTM Validation 5 KTM Validation 4 Validation 4 Validation 3 KTM Validation 2 KTM Validation 2 VTM Varification KTM Verification KTM Verificat | ger                   | Remove All Properties                            | KC Ba<br>Workf     | atch Clas<br>Iow | S |
| KTM Validation 5 KTM Validation 4 Validation 4 Validation 3 KTM Validation 3 KTM Validation 2 Vortification KTM Verification KTM Verification Custom Module Manage Description                                                                                                    | ger                   | Remove All Properties                            | KC Ba<br>Workf     | atch Clas<br>Iow | S |
| KTM Validation 5     KTM Validation 4     Validation 4     Validation 3     KTM Validation 2     KTM Validation 2     Validation 2     Validation 0     KTM Verification     PDF Generator     OCCR Full Text     Custom Module Manage     Description     The Scan module is used to create b                                                                                                    | ger                   | Remove All Properties documents, and edit the co | KC Ba<br>Workf     | atch Clas<br>Iow | S |

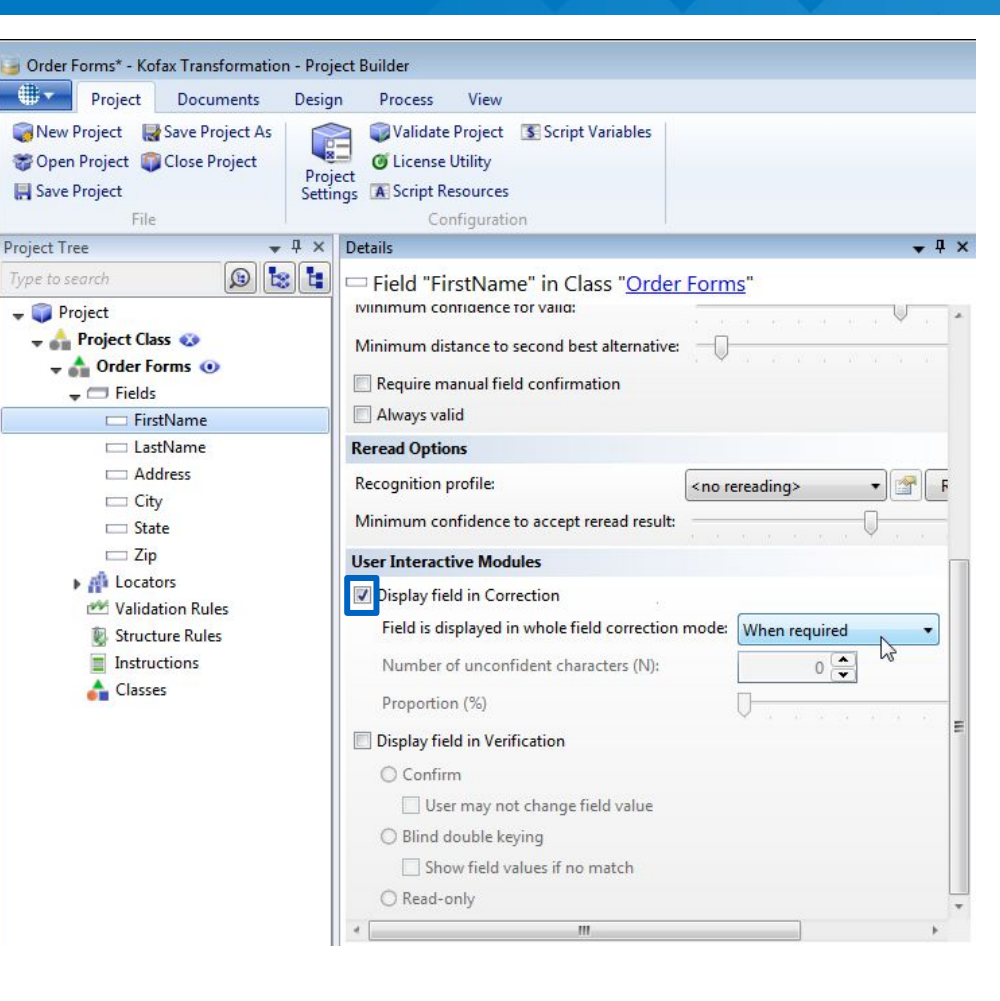

Вы включаете «Коррекция» в поле панели «Детали» с помощью чекбокса. Затем выберете из раскрывающегося окна «коррекция всего поля»

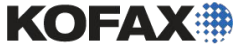

# Свойства коррекции KTM Project

| Project Settings                                                                                                    | Connection                                | Country Sattings                                                                 | Yo Londination                                                                |                           |
|----------------------------------------------------------------------------------------------------|-------------------------------------------|----------------------------------------------------------------------------------|-------------------------------------------------------------------------------|---------------------------|
| Document Review                                                                                                    | Validation                                | Image Cleanup                                                                    | Recognition                                                                   | B Document Separation     |
| General                                                                                                    | Classification                            | alz Formatting                                                                   | Tables                                                                        | Dictionaries              |
| elds<br>Fields displayed in the Correction Viewe<br>I Previous Field<br>I Next Field<br>Fields grouped by:<br>I Field name (across whole batch) | er:<br>По<br>от<br>тр<br>пр<br>d name) им | о умолчанию к<br>ображает не т<br>ебующее корр<br>едыдущее и с<br>иени поля во в | иодуль коррен<br>голько текуще<br>рекции, но и<br>следующее по<br>всем пакете | кции<br>е поле,<br>оля по |
| o <mark>tions</mark><br>Options available in Correction:<br>Insert Last Value                                                                   |                                           |                                                                                  |                                                                               |                           |
| <ul> <li>Insert OCR Value</li> <li>View Full Image</li> </ul>                                                                                   |                                           |                                                                                  |                                                                               |                           |
|                                                                                                    |                                           |                                                                                  |                                                                               |                           |

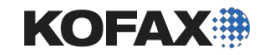

# Коррекция основанная на символах

| <sup>2</sup> 5/3/2011 2:44:57 PM - Kofax Transformation Modules - Correction <sup>2</sup> Batch Edit View Field Options Help <sup>2</sup> 10 10 2:44:57 PM - Kofax Transformation Modules - Correction <sup>2</sup> 80 10 10 2:44:57 PM - Kofax Transformation Modules - Correction <sup>2</sup> 80 10 10 2:44:57 PM - Kofax Transformation Modules - Correction <sup>2</sup> 80 10 10 2:44:57 PM - Kofax Transformation Modules - Correction <sup>2</sup> 80 10 10 2:44:57 PM - Kofax Transformation Modules - Correction <sup>2</sup> 80 10 10 2:44:57 PM - Kofax Transformation Modules - Correction <sup>2</sup> 80 10 10 2:44:57 PM - Kofax Transformation Modules - Correction <sup>2</sup> 80 10 10 2:44:57 PM - Kofax Transformation Modules - Correction <sup>2</sup> 80 10 10 2:44:57 PM - Kofax Transformation Modules - Correction <sup>2</sup> 80 10 10 2:44:57 PM - Kofax Transformation Modules - Correction <sup>2</sup> 80 10 10 2:44:57 PM - Kofax Transformation Modules - Correction <sup>2</sup> 80 10 10 2:44:57 PM - Kofax Transformation Modules - Correction <sup>2</sup> 80 10 10 2:44:57 PM - Kofax Transformation Modules - Correction <sup>2</sup> 80 10 10 2:45:57 PM - Kofax Transformation Modules - Correction <sup>2</sup> 80 10 2:45 10 10 2:45 10 10 10 10 10 10 10 10 10 10 10 10 10 | Оператор просто набирает                                                                                                    |
|----------------------------------------------------------------------------------------------------|----------------------------------------------------------------------------------------------------|
| Previous Field: Address                                                                                                    | текст и интерфеис                                                                                                    |
| 2648 ASTER ROAD                                                                                                    | автоматически<br>прокручивается до                                                                                                    |
|                                                                                                    | следующего доступного поля                                                                                                    |
| Current Field: Address $2$ $2$ $3$ $7$ $A$ $R$ $L$ $N$ $T$ $O$ $N$                                                                                                    | Image: New Control Field     Image: Control Field       Image: Control Field     Image: Control Field       Image: Control Field     Content       Image: Control Field     Content       Image: Control Field     Content       Image: Control Field     Content       Image: Control Field     Content       Image: Control Field     Content       Image: Control Field     Content       Image: Control Field     Content |
| 62137 ARLIN <mark>&amp;</mark> TON                                                                                                    |                                                                                                    |
| Next Field: City                                                                                                    | коррекции в режиме полного                                                                                                    |
| MANHEIM                                                                                                    |                                                                                                    |
| MANHE <mark>I</mark> M                                                                                                    | MANHE         M           Ready         OVR         NUM         CAPS         Folder: 1/1 (5/3/2011 2.44.57 PM)         Field: 2/6                                                                                                    |
| Ready         OVR         NUM         CAPS         Folder: 1/1 (5/3/2011 2:44:57 PM)         Field: 2/6                                                                                                    |                                                                                                    |